# 134K-RW-USB-D1

# 134.2Khz ISO11784/11785 RFID reader/writer with USB Writer Program User Guide

#### **USB driver installation**

#### **Remarks** :

# Don't connect the USB reader with the PC when running below auto USB driver setup

[1] insert the USB driver disk to CD-ROM :

run the auto setup program from the following path : cd-rom drive :\USB To Virtual Com driver\CP210x\_VCP\_Win2K\_XP\_S2K3.exe windows OS support : 2000 , XP , Vista & 2003 server

| Silicon Laboratories                |                     |
|-------------------------------------|---------------------|
| Suicon Laboratories CP210x USE      | 10 UARI Briage      |
| tallation Location:                 | Driver Version 4.40 |
| C:\Program Files\Silabs\MCU\CP210x\ |                     |
|                                     |                     |

[2] After driver installation  $\rightarrow$  connect the USB reader to the PC's USB port with a USB cable .

Then the PC will find the reader and install the "USB to UART Bridge" driver automatically. [3] After installation successfully , you will find "CP210xUSB to UART Bridge Controller (Com3)" as follow message from the control panel/system/hardware/device manager/port(COM & LPT) .

(may be see other COM port #, not the COM3 which is depend on your PC's hardware configuration)

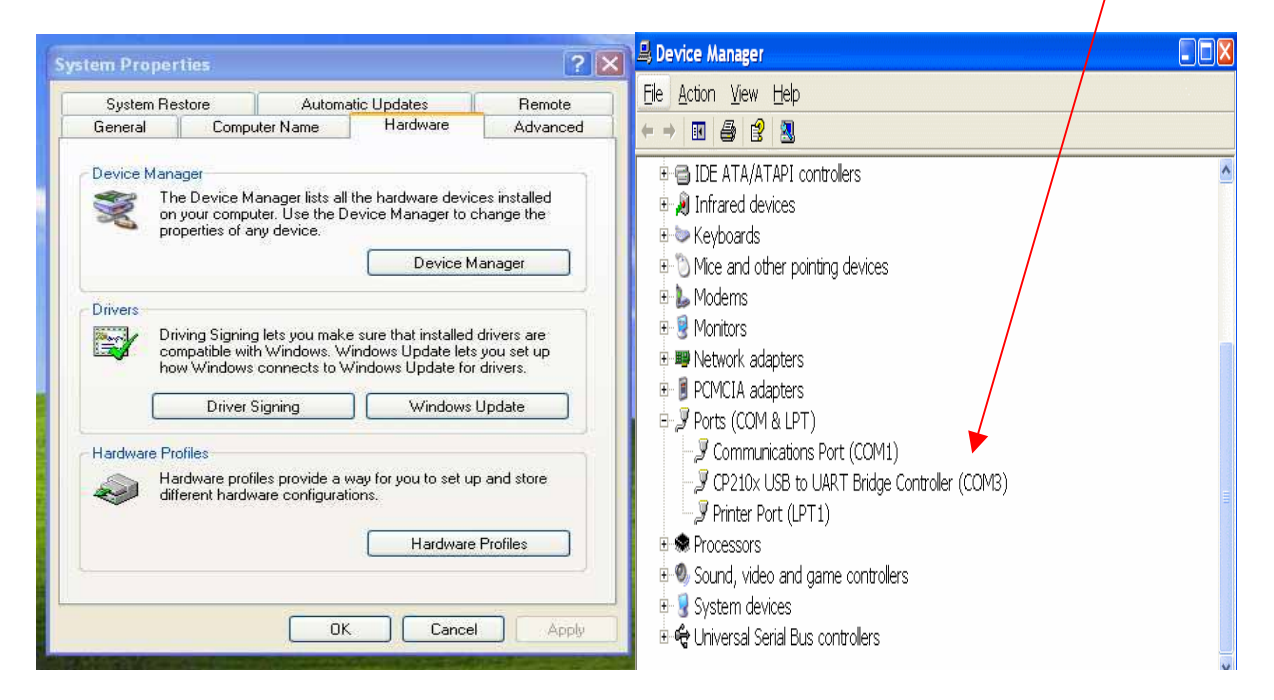

#### 134K-RW-USB Demo Program - user guide

## Setup connection

- [1] Make sure the USB driver installation successfully
- [2] copy full directory from the CD path :\demo program to your local PC
- [3] run the demo program from the path :\demo program\EM4305 Demo.exe
- [4] select a suitable "Com Port" No.

If fails , PIs check or re-install the "USB to Serial" driver again.

| mmunication Port         | Protection                               | - Configuration Word                |
|--------------------------|------------------------------------------|-------------------------------------|
| Port com                 | C Manchester RF/84 @ Bi-phase RF/32      | -Encoder + Data Rate                |
|                          | Address 1                                | C Manchester RF/64 💽 Bi-phase RF/33 |
| ad EM ID                 | Data 51190816                            |                                     |
| a ana                    |                                          | - LWR                               |
| Customer Code:           | Lead Write                               | LWR                                 |
| Jata Item:               |                                          | - 1 <u>-</u>                        |
| Read EM4001 Write EM4001 | Login PassWord                           | -Configuration Switches             |
|                          | Password Login                           | En la En la                         |
|                          | New PassWord Write                       | Read Login   Disable                |
| ad Animal ID             |                                          | Write Login   Reader Talk First     |
| Animal 🔽 Data 🗖          |                                          | figeon mode                         |
| National Concernant      | Read/Write EEFROM                        | Write                               |
| D211D36EF6               | Word 0 Word 1 Word 2 Word 3              |                                     |
| Country 009C             | Eward Ewards Ewards Eward 7              |                                     |
| CRC B874                 |                                          | Others                              |
| Trailer                  | Word 8 Word 9 Word A Word B              | Disable Card                        |
|                          | Word C Word D Word E                     |                                     |
| Read Write               | Read Protection Bits Set Protection Bits | Field ON Field OFF                  |

#### How to read/write ISO11784/11785 data format

- [1] put the EM4205/EM4305 ear tag on the reader
- [2] enter ISO11784/11785 data , then click on "write"
- [3] Click on "Read" to read data

#### How to read and write internal memory data

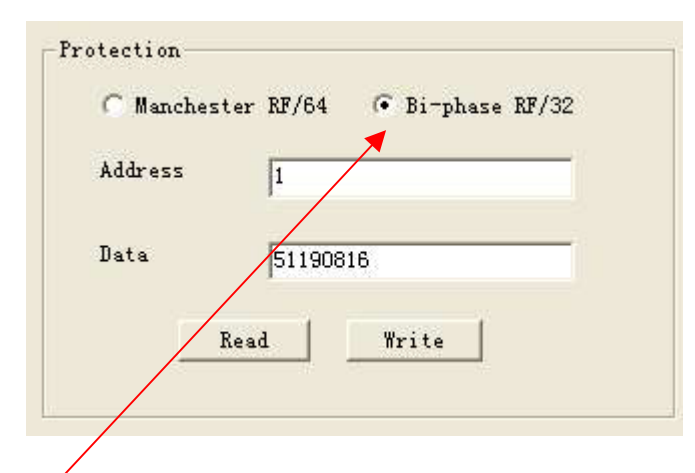

- [1] click on "Bi-phase RF/32"
- [2] put the EM4205/EM4305 tag on the reader
- [3] Refer to below memory map , input the memory address and data
- [4] click on "Write " to write the data to the specify memory address
- [5] click on "Read" to read the data from the specify memory address

#### Below is the memory Map

| Addr.<br>(dec) | Description                                       | Туре | Во,.            |    | ,b <sub>31</sub>  |
|----------------|---------------------------------------------------|------|-----------------|----|-------------------|
| 0              | Chip Type, Res Cap<br>Customer code/<br>User free | RW   | cto             | 2  | Ct <sub>31</sub>  |
| 1              | UID number                                        | RA   | uido            | -  | uid <sub>31</sub> |
| 2              | Password                                          | WO   | ps <sub>0</sub> | ÷  | ps <sub>31</sub>  |
| 3              | User free                                         | RW   | US <sub>0</sub> | -  | US <sub>31</sub>  |
| 4              | Configuration word                                | RW   | CO0             | ÷  | CO31              |
| 5              | User free                                         | RW   | US <sub>0</sub> | 5  | US <sub>31</sub>  |
| 6              | User free                                         | RW   | US <sub>0</sub> | 22 | US31              |
| 7              | User free                                         | RW   | US <sub>0</sub> | 52 | US <sub>31</sub>  |
| 8              | User free                                         | RW   | US <sub>0</sub> | 22 | US <sub>31</sub>  |
| 9              | User free                                         | RW   | US <sub>0</sub> | 53 | US <sub>31</sub>  |
| 10             | User free                                         | RW   | US <sub>0</sub> | 2  | US <sub>31</sub>  |
| 11             | User free                                         | RW   | US <sub>0</sub> | 53 | US <sub>31</sub>  |
| 12             | User free                                         | RW   | US <sub>0</sub> | 23 | US <sub>31</sub>  |
| 13             | User free                                         | RW   | US <sub>0</sub> | 5  | US <sub>31</sub>  |
| 14             | Protection word 1                                 | RP   | pro             | 23 | pr <sub>31</sub>  |
| 15             | Protection word 2                                 | RP   | pro             |    | pr <sub>31</sub>  |

#### Word types:

- RA: access using Read Word command only RW: access using Read Word and Write Word command
- WO: access using Write Word command only
- RP: access using Read Word and Protect command

## How to login by password

Default password is 00000000.

Input "New Password" then click on "Write" to change the password

| -Login PassWord |          |       |
|-----------------|----------|-------|
| Password        | 00000000 | Login |
| New PassWord    |          | Write |
|                 |          |       |

# How to set the protection bits

Tick to select which word is needed for protection

click on "Set protection Bits" to save

click on "Read protection Bits" to read the protection bit status

| Read/Write EEPROM    |                     |
|----------------------|---------------------|
| └ Word 0 🔽 Word 1    | 🗖 Word 2 📄 Word 3   |
| 🔽 Word 4 🕅 Word 5    | Word 6 Word 7       |
| 🕅 Word 8 🕅 Word 9    | 🕅 Word A 🕅 Word B   |
| 🔲 Word C 📄 Word D    | ☐ Word E            |
| Read Protection Bits | Set Protection Bits |

# How to set configuration word

Refer to EM4205 / EM4305 datasheet in detail operation

| Configuration Word                |
|-----------------------------------|
| Encoder + Data Rate               |
| ○ Manchester RF/64                |
| LWR                               |
| LWR                               |
| Configuration Switches            |
| 🦳 Read Login 🦳 Disable            |
| 🧮 Write Login 🧮 Reader Talk First |
| Figeon mode                       |
|                                   |
| Write                             |